## Сервис создания ленты времени Timetoast.com

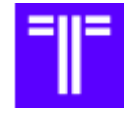

Сервис **Timetoast.com** позволяет размещать события, фотографии, картинки, видео в хронологическом порядке. Линия (шкала, лента, линейка) времени служит для создания временно-событийных линеек — таким образом получается история развития события, личности, эпохи и т. п. На ленте можно отобразить цель и задачи урока или внеклассного мероприятия.

Интерфейс сервиса на английском языке. Но имеется поддержка русского языка для текста.

Рассмотрим процесс создания ленты времени в данном сервисе.

1. Заходим на сервис по адресу: <u>https://www.timetoast.com/</u>

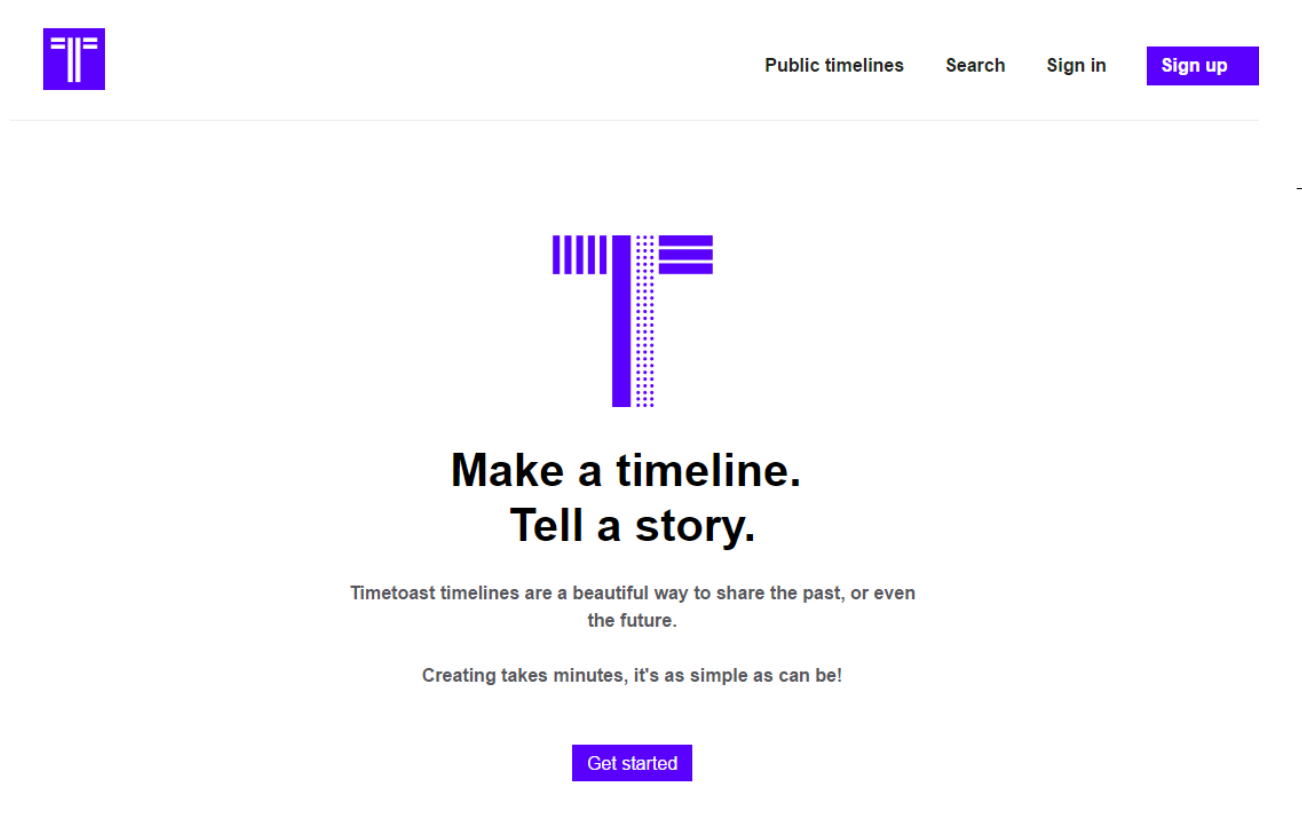

- 2. Сервис встречает нас главной страницей:
- 3. Нажимаем кнопку «**Sign up**» и выбираем из предложенных трех аккаунтов бесплатный «**Public**»:

| Basic                            | Pro                               | Public                     |  |  |  |
|----------------------------------|-----------------------------------|----------------------------|--|--|--|
| \$5.99 / month                   | \$8.99 / month                    | \$0.00 / month             |  |  |  |
| Our entry-level plan             | For those that need a little more | Yep, it's still free       |  |  |  |
| Get started                      | Get started                       | Choose plan                |  |  |  |
| Pay yearly to get 2 months FREE! | Pay yearly to get 2 months FREE!  | (Upgrade at any time)      |  |  |  |
| 5 users                          | 35 users                          | 1 user                     |  |  |  |
| Ad free                          | Ad free                           | Ad supported               |  |  |  |
| Unlimited draft timelines        | Unlimited draft timelines         | 1 draft Timeline           |  |  |  |
| Unlimited public timelines       | Unlimited public timelines        | Unlimited public timelines |  |  |  |
| Embed Timelines                  | Embed Timelines                   | Embed timelines            |  |  |  |
| Collaboration                    | Collaboration                     | Collaboration              |  |  |  |
| Create Groups                    | Create Groups                     | Greate groups              |  |  |  |
| Comment moderation               | Comment moderation                | Comment moderation         |  |  |  |

4. Появляется окно для регистрации:

# Public sign up

#### **Account details**

Choose a username

Email

Password (6 characters minimum)

Password confirmation

Security question: What is fifteen divided by three?

I understand and agree to the terms & conditions

Create your account

Можно зарегистрироваться, используя аккаунт Facebook.

- 5. Для завершения регистрации необходимо перейти по ссылке в письме, которое придет на вашу электронную почту.
- 6. Теперь можем приступать к созданию ленты времени. Нажмите на кнопку Add timeline +
- 7. Открывается рабочее окно. Необходимо придумать название ленте (**Title**). Выбрать категорию (**Category**). Также можно загрузить (**Upload**) или изменить (**Change**) титульное изображение.

| Title *         |        |  |
|-----------------|--------|--|
|                 |        |  |
| 255             |        |  |
| Publish status  |        |  |
| Draft 🗸         |        |  |
| Category        |        |  |
| Uncategorized   | ~      |  |
| Photo           |        |  |
| $\frown$        | Change |  |
| (P)             | Upload |  |
| Ŭ               | Clear  |  |
|                 |        |  |
| Create timeline | Cancel |  |

Timeline details

8. Создаем определенное событие на ленте. Нажимаем на кнопку **«Add** event». Появляется окно для описания данного события. Необходимо дать название и описание события, обозначить дату, загрузить картинку или фотографию.

| 255                 |                                               |  |
|---------------------|-----------------------------------------------|--|
| Description         |                                               |  |
| Tip: Enter [Link te | ext](http://www.timetoast.com) to add a link. |  |
|                     |                                               |  |
|                     | h                                             |  |
| 500                 |                                               |  |
| Date                |                                               |  |
| 2 🗸 Novemi          | ber → 2016 BCE/BC date                        |  |
| Photo               |                                               |  |
|                     | Change                                        |  |
| (묘)                 | Upload                                        |  |
| $\smile$            | Clear                                         |  |
|                     |                                               |  |

 После первого события всплывает окно для продолжения создания следующего события. Добавляя событие за событием на временной оси, будут видны новые точки с текстовыми выносками и, если есть, картинками. Сколько будет событий, столько и точек будет отображено на ленте. 4

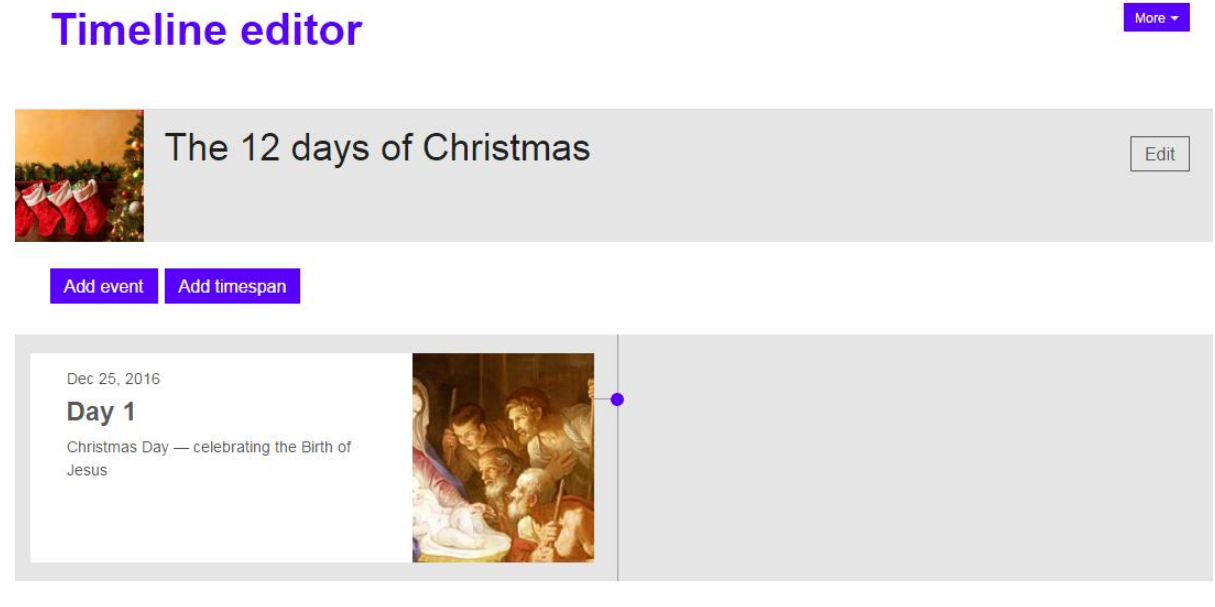

Advertisement

10.Отображение заданного временного отрезка ленты. Для создания временного отрезка (промежутка) нажимаем на кнопку «Add timespan». Даем название временному отрезку, описание, устанавливаем начальную и конечную дату.

| Timespan details                                                | î |
|-----------------------------------------------------------------|---|
| Title *                                                         |   |
|                                                                 |   |
| 255                                                             |   |
| Description                                                     |   |
| Fip: Enter [Link text](http://www.timetoast.com) to add a link. |   |
|                                                                 |   |
|                                                                 |   |
| 500                                                             |   |
| Start date                                                      |   |
| 3 ↔ November ↔ 2016 BCE/BC date                                 |   |
| End date                                                        |   |
| 4 → November → 2016 ■ BCE/BC date                               |   |
|                                                                 |   |
| Create timespan Cancel                                          |   |
|                                                                 |   |

11. Щелкнув по событию, можно перейти к его редактированию.

12.Под кнопкой <sup>моге</sup> находятся дополнительные действия с лентой времени. Вы можете просмотреть созданную вами ленту (View this

×\*\*

### timeline).

| 3.00      | T<br>Tir        | he 12<br>neline created | days o<br>I by Бендик Ан | f Chris<br>настасия | tmas      |           |               |               |               | Ме            | enu 🔻    |
|-----------|-----------------|-------------------------|--------------------------|---------------------|-----------|-----------|---------------|---------------|---------------|---------------|----------|
|           | 25 Dec 201      | 16, Day 1 🔸             |                          |                     |           |           |               |               |               |               |          |
|           |                 |                         |                          |                     |           |           |               |               |               |               |          |
| 25 Dec 20 | 016 - 5 Jan 201 | 7 The 12 Days of        | Christmas                |                     |           |           |               |               |               |               |          |
| 25<br>Dec | 26<br>Dec       | 27<br>Dec<br>I          | 28<br>Dec<br>I           | 29<br>Dec<br>I      | 30<br>Dec | 31<br>Dec | 1<br>Jan<br>I | 2<br>Jan<br>I | 3<br>Jan<br>I | 4<br>Jan<br>I | 5<br>Jan |

Нажав на «+» события, вы можете его развернуть и посмотреть во весь экран.

## Переместив бегунок

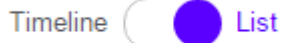

на кнопке под лентой времени,

можно ее просматривать в виде текста:

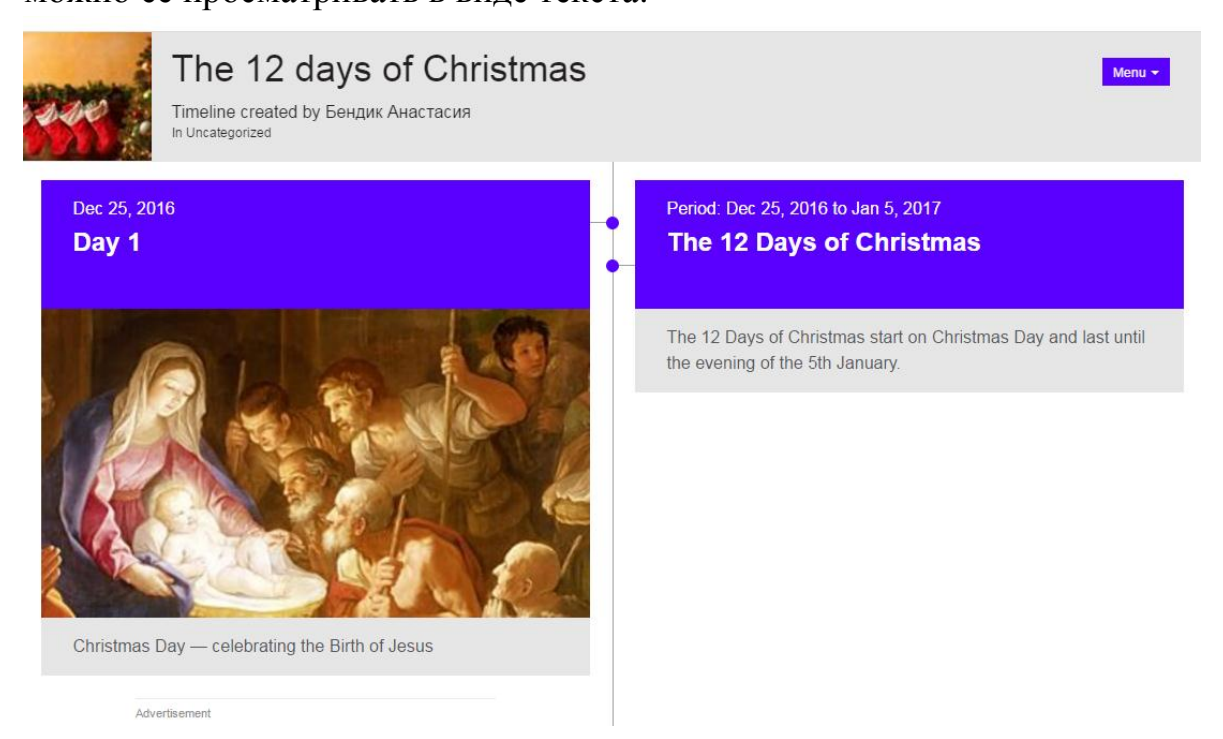

6

Функция совместной работы над лентой времени (Collaborate) доступна только по платной подписке.

Можно распечатать созданную на ленте времени информацию (Print).

Переместив бегунок, можно сделать вашу ленту времени публичной.

Draft Public

- 13.В бесплатном тарифе вы можете создать только один частный вариант ленты времени (он будет виден только вам). И неограниченное количество публичных лент времени (будут доступны всем в Интернете).
- 14.Созданной лентой времени можно поделиться. Для этого в режиме

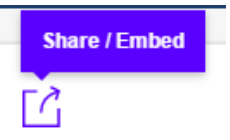

просмотра под лентой времени нажмите на кнопку

Появляется окно для размещения ленты времени в социальных сетях. Можно также скопировать ссылку и отправить ее по электронной почте.

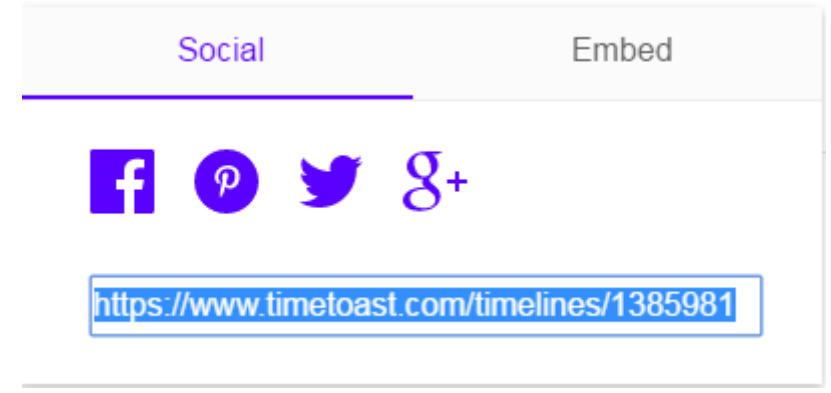

К сожалению, бесплатный тариф не позволяет получить HTML-код для встраивания ленты времени на сайт или блог.

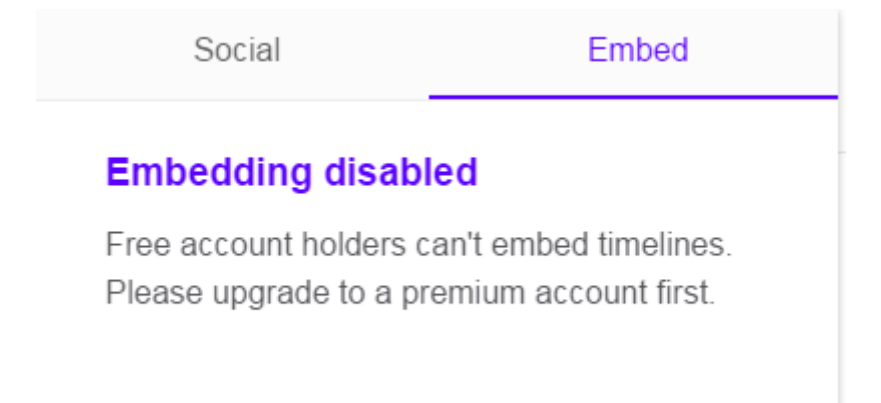